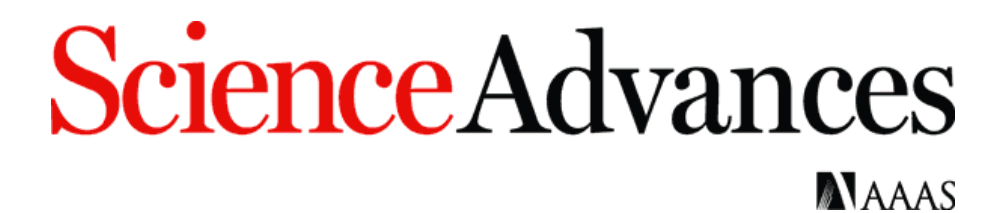

## Article Processing Charges (APCs) for *Science Advances* – How Authors Can Apply an Affiliation Discount 7 January 2021

## Introduction

This document provides an overview for authors on how to apply an affiliation discount for *Science Advances*, the gold open access journal of the American Association for the Advancement of Science (AAAS). Please note that *Science Advances* only offers affiliation discounts on APCs to authors affiliated with select institutions. (For more information about *Science Advances*, see: <a href="https://advances.sciencemag.org/">https://advances.sciencemag.org/</a>.)

## How To Apply An Affiliation Discount

1. Locate the notification email. Once a paper is accepted for publication, the corresponding author(s) will receive an email notifying them that their APC payment is due. This email will contain a link to the author charge page on RightsLink, the payment vendor's e-commerce platform.

## Select a License

2. *Science Advances*' default setting is for a CC BY-NC license, but AAAS also offers a CC BY license. Authors should check with their funding body to see if they are required to publish under a CC BY license.

|                                   | Charges Estimate                                                                                                    | Billing Details                                                               |                                                             | Order Review                        |                                      | Confirmation                                                                                    |
|-----------------------------------|----------------------------------------------------------------------------------------------------|-------------------------------------------------------------------------------|-------------------------------------------------------------|-------------------------------------|--------------------------------------|-------------------------------------------------------------------------------------------------|
| Ava<br>Welco<br>article<br>instru | ilable Charges<br>me. AAAS has partnered with Copyright Clear<br>processing charges. Please make all paymen<br>ctions are available here. | ance Center's RightsLink service to c<br>ts, Including purchase orders, to Cc | offer a convenient way                                      | to pay your<br><b>iter.</b> Payment |                                      |                                                                                                 |
| M                                 | Open Access charge (mandatory)<br>Please select the Creative Commons lic<br>may select a CC BY-NC license for no ac                       | ense under which you would like<br>Iditional charge or a CC-BY licen          | <b>4,50</b><br>to publish your arti<br>se for an additional | 00.00 USD<br>cle. You<br>charge.    | TOTAL DUE:<br>* Does not include tax | <b>4,500.00 USD*</b><br>VAT. Tax/VAT is applied in the Billing<br>Details step during checkout. |
|                                   | Open Access Base Charge                                                                                                    |                                                                               | 4,                                                          | 500.00 USD                          |                                      | Apply Discounts                                                                                 |
|                                   | Creative Commons License Options CC BY-NC CC BY-NC                                                                                        | · •                                                                           |                                                             | 0.00 USD                            |                                      | » Next                                                                                          |
| _                                 | CC BY                                                                                                    |                                                                               |                                                             |                                     |                                      |                                                                                                 |

3. **Open the "Apply Discounts" window.** All discounts are applied through the Apply Discounts window. Click on the "Apply Discounts" button to open this window.

| Charges Estimate                                                                                                    | Billing Details | Order Review                                                          |                                                                                                  | Confirmation    |  |  |
|----------------------------------------------------------------------------------------------------|-----------------|-----------------------------------------------------------------------|--------------------------------------------------------------------------------------------------|-----------------|--|--|
| Available Charges<br>Welcome. AAAS has partnered with Copyright Clearance Center's RightsLink service to offer a convenient way to pay your<br>article processing charges. Please make all payments, including purchase orders, to Copyright Clearance Center. Payment<br>instructions are available here. |                 |                                                                       |                                                                                                  |                 |  |  |
| Open Access charge (mandatory)<br>Please select the Creative Commons license under which you would like to pul<br>may select a CC BY-NC license for no additional charge or a CC-BY license for                                                                                                    |                 | 4,500.00 USD<br>bublish your article. You<br>or an additional charge. | TOTAL DUE: 4,500.000<br>* Does not include tax/VAT. Tax/VAT is applied in<br>Details step during |                 |  |  |
| Open Access Base Charge                                                                                                    |                 | 4,500.00 USD                                                          |                                                                                                  | Apply Discounts |  |  |
| Creative Commons License Options                                                                                                    | v               | 0.00 USD                                                              |                                                                                                  | » Next          |  |  |

**Select Institution.** In order for the affiliation discount to correctly apply, the author must select the institution that has the agreement with AAAS that grants them access to journal content, rather than their particular department or sub-body. For example, the author would need to select "Learned University" rather than "Learned University. Department of Mathematics".

4. Once the author has located the appropriate institution name in the Affiliation Discount search box, which selects the correct name from the list of Ringgold identifiers, the author should click the blue "Apply Discounts" button. Depending on the author profile in AAAS's manuscript submission system (CTS), there will sometimes already appear an institution in the affiliation discount field. The existing text may simply be deleted and replaced with the correct institution name.

| Please review the fields below to ensure you receive all the c<br>entitled. <b>When you are finished, click the orange "Apply Disc</b>                                                                                                    | discounts to which you are<br>counts" button. |
|----------------------------------------------------------------------------------------------------|-----------------------------------------------|
| Country Discount:                                                                                                    | No Discount                                   |
| APCs Waived For Authors In The Developing World.                                                                                                    |                                               |
| Select your country v                                                                                                    |                                               |
| Membership Discount:                                                                                                    | No Discount                                   |
| Not A AAAS Member Yet? Members Receive A 4% Discount On APCs.                                                                                                    |                                               |
| Explore The Benefits Of Membership Here.                                                                                                    |                                               |
| Enter membership number                                                                                                    |                                               |
|                                                                                                    |                                               |
| Affiliation Discount:                                                                                                    | No Discount                                   |
| Affiliation Discount:<br>Your Institution's Ringgold Approved Name Is Shown Here.<br>AAAS                                                                                                    | No Discount                                   |
| Affiliation Discount:<br>Your Institution's Ringgold Approved Name Is Shown Here.<br>AAAS<br>American Academy of Addiction Psychiatry                                                                                                    | No Discount                                   |
| Affiliation Discount:<br>Your Institution's Ringgold Approved Name Is Shown Here.<br>AAAS<br>American Academy of Addiction Psychiatry<br>American Association of Avian Pathologists                                                                                                    | No Discount<br>No Discount                    |
| Affiliation Discount:<br>Your Institution's Ringgold Approved Name Is Shown Here.<br>AAAS<br>American Academy of Addiction Psychiatry<br>American Association of Avian Pathologists<br>Washington, District of Columbia, District of Columbia, US                                                           | No Discount<br>No Discount                    |
| Affiliation Discount:<br>Your Institution's Ringgold Approved Name Is Shown Here.<br>AAAS<br>American Academy of Addiction Psychiatry<br>American Association of Avian Pathologists<br>Washington, District of Columbia, District of Columbia, US<br>American Association for the Advancement<br>of Science | No Discount<br>No Discount                    |

**Confirmation of institutional eligibility.** If the institution is eligible for a discount, the reduction in USD will appear instead of the "No discount" text.

5. If the institution is not eligible for a discount, the window will expressly state so, as indicated in the example below.

| Affiliation Discount:                                    | No Discoun                                      |
|----------------------------------------------------------|-------------------------------------------------|
| Your Institution's Ringgold Approved Name Is Shown Here. |                                                 |
| American Association for the Advancement of Sc           | This institution does not qualify for a discoun |

- 6. **Proceed to payment.** Following application of the discount, the author can proceed to payment options by clicking on the blue "Next" button. This will present the option to create an account or sign in to an existing RightsLink account; the payment vendor's e-commerce platform is separate from the manuscript submission system and requires its own set of credentials. The information entered in the RightsLink account will be used to populate the billing statement, including recipient name and location.
- 7. **Transaction completion.** Once the transaction is completed, the RightsLinks will confirm the completion of the order and payment.
  - a. If a credit card was used for payment, the author will encounter the screen below and will receive separate order confirmation and payment receipt emails.

| Order Confirmation                                                                                                    |                |
|----------------------------------------------------------------------------------------------------|----------------|
| <ul> <li>Thank you for your order!</li> <li>Your payment will process immediately.</li> <li>You will receive separate order confirmation and payment receipt emails.</li> </ul> | TOTAL DUE: USD |
| Order number:<br>Order date:                                                                                                    | Order Details  |
| Tell us how we're doing!<br>How was your experience? Click here to give us your feedback!                                                                                       |                |

b. If an invoice was requested, the author will encounter the screen below and will receive the invoice via email within 24 hours of request.

| Order Confirmation                                                                                                    |                                                       |     |
|----------------------------------------------------------------------------------------------------|-------------------------------------------------------|-----|
| <ul> <li>Thank you for your order!</li> <li>Your invoice will be sent to you within 24 hours.</li> <li>Payment instructions will be located on the last page of your invoice.</li> <li>Order number:</li> <li>Order reference number:</li> </ul> | TOTAL DUE:<br>D Terms and conditions<br>Grder Details | USD |
| Tell us how we're doing!<br>How was your experience? Click here to give us your feedback!                                                                                                    |                                                       |     |